## afcen

## Création d'une commande

1. Vous n'avez pas de compte ? Créer votre compte sur <u>https://www.afcen.com/fr</u>

- 2. Sélectionner le ou les produit(s) de votre choix, abonnement ou papier (édition et langue), puis ajouter au panier.
- 3. Cliquer sur «commander» pour accéder au panier et vérifier ce dernier.
- >Vous êtes membre AFCEN ? Contacter publications@afcen.com pour obtenir le code de réduction.
- 4. Cliquer sur le bouton «commander»
- 5. Une nouvelle page s'affichera, il reste 4 ou 5 étapes à suivre selon le format choisi :

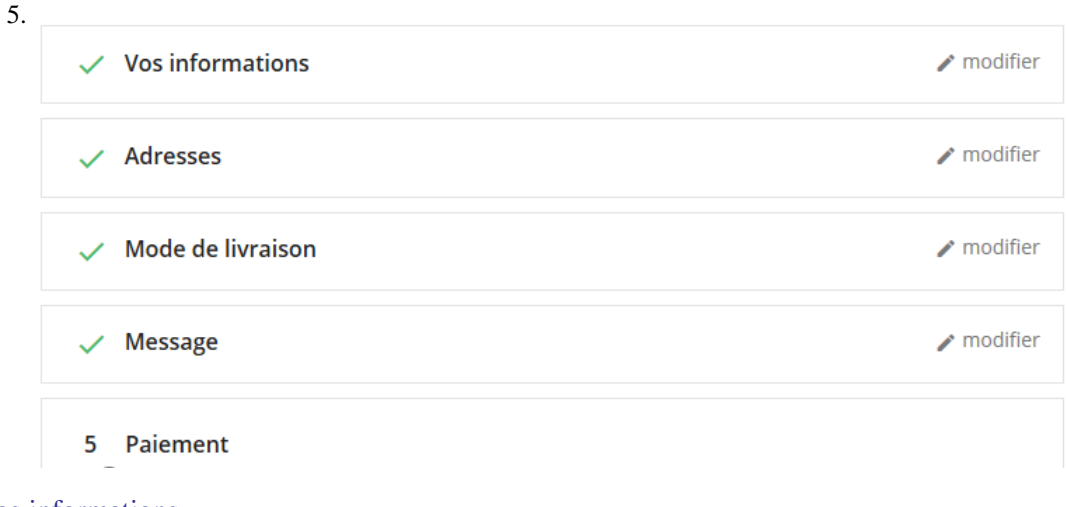

- a) Vérifier vos informations
- b) Saisir votre adresse de facturation et votre adresse de livraison.
- c) Pour les publications papiers, le mode livraison est affiché
- **d**) Eventuellement saisir votre numéro de commande interne et/ou un message concernant votre commande
- e) Trois possibilités de mode de paiement :
  - Chèque
  - Virement bancaire
  - Carte bancaire

Votre commande est enregistrée !

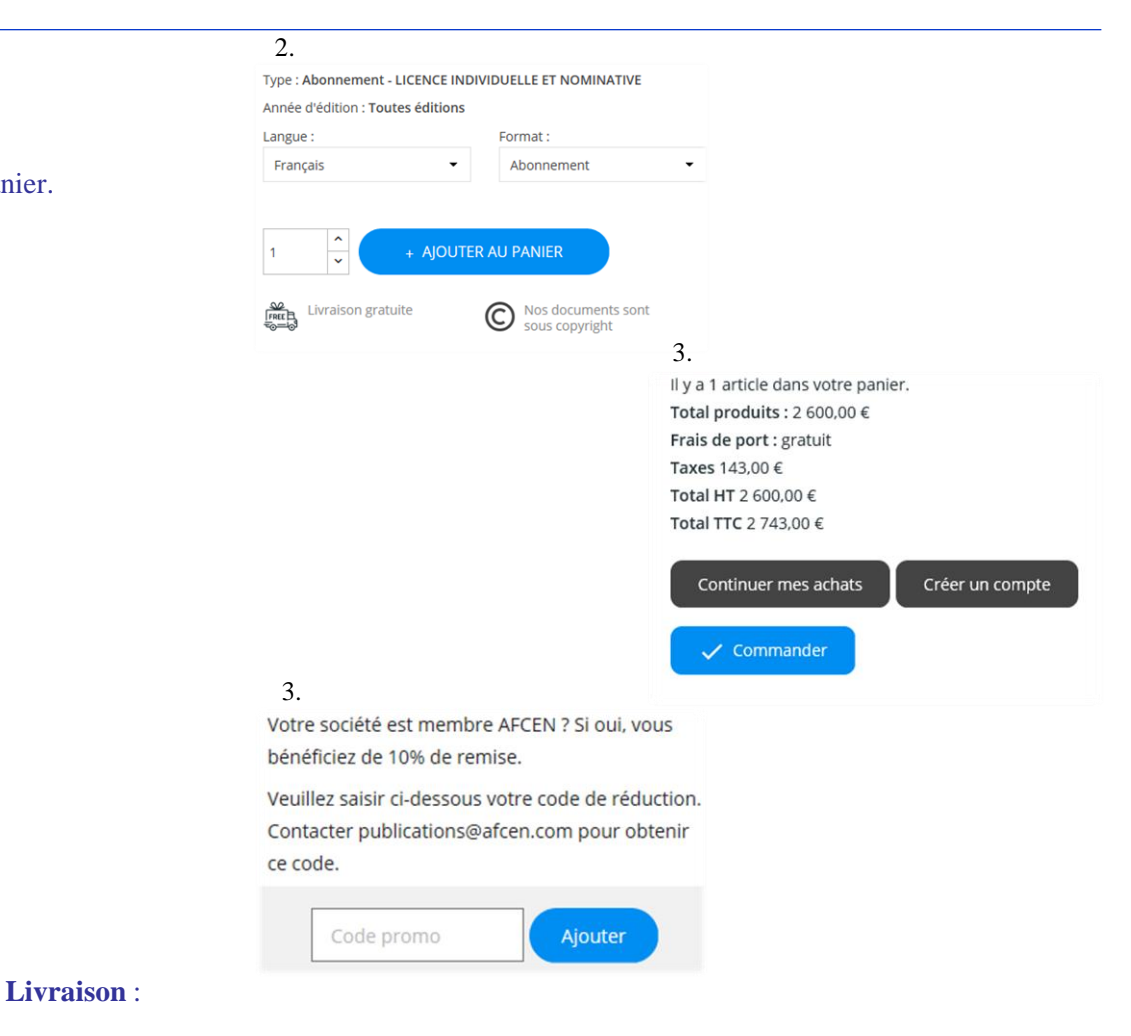

Toute commande sera expédiée à réception de votre règlement. Format papier : livraison par UPS dans un délai de 10 jours Format abonnement ou PDF ponctuel : livraison par mail des clés de téléchargement